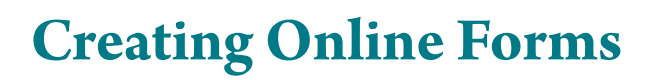

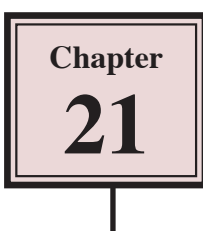

InDesign provides tools for creating online forms. These are exported to Adobe Acrobat as a PDF file and can be used to collect information from users. The information entered into the form and be sent to a web site or as an attachment in an e-mail.

# Loading the Prepared File

The form labels have been prepared for you. The fields will need to be entered to complete the form.

- 1 Display the FILE menu and select OPEN.
- 2 Access the IDcs6 SUPPORT FILES, open the CHAPTER 21 folder and open the FORM document.
- 3 Use SAVE AS from the FILE menu to save the document in your STORAGE folder as:

Chapter 21 Form

## Adding Text Fields to the Form

The most common field in a form is a TEXT field. It simply allows users to enter data such as names, addresses, comments, etc.

### A Inserting a Text Frame

| Id File Edit Layout Type Object Table View Window Help 📓 190% 🔻 🛅 • 🛒 • | Interactive for PDF +                 | ×                                    |
|-------------------------------------------------------------------------|---------------------------------------|--------------------------------------|
| I         Marca Dia         • • • • • • • • • • • • • • • • • • •       | · · · · · · · · · · · · · · · · · · · | <b>4</b> •≡                          |
|                                                                         | 559 509 799 799 79                    | CD Page     Transitions              |
| Madigan's Tr                                                            | aval                                  | Q₀ Links                             |
|                                                                         | 1 Set the screen to<br>FOR PDF worksp | the INTERACTIVE<br>ace, set the ZOOM |
|                                                                         | to 100% and sele<br>the TOOLS panel   | ct the TYPE TOOL in                  |

| Id File Edit Layout Type                                                                                                    | e Object Table View Window Help 🗰 100% 🔻 🛅 🕶 🗮 🕶                                                                                                    | Interactive for PDF +                                                             | X                                                                                 |
|----------------------------------------------------------------------------------------------------|----------------------------------------------------------------------------------------------------|-----------------------------------------------------------------------------------|-----------------------------------------------------------------------------------|
| 🕅 Minion Pro                                                                                                    | - (T 0) 12 st - (TT T' T AY 0) Mercia + (T 0) 100% + (T 0) 100% - A, [Nove]<br>- (A 0) (144 p) + (TT T, T AY 0) 0 + (A 0) 0 st (T 0) 0 + (A 0) 0 st (T 0) 0 + (A 0) 0 + (A 0) 0 + | <ul> <li>● ● ● ● ● ● ● ● ● ● ● ● ● ● ● ● ● ● ●</li></ul>                          | 4 -≡                                                                              |
| *Chapter 21 Form.indd ()<br>k k<br>2 (+++) 0<br>2 (+++) 0<br>2 (+++) 0<br>2 (+++) 0<br>1 (+++) 0<br>2 (+++) 0<br>1 (+++) 0<br>1 (++++) 0<br>1 (++++) 0<br>1 (++++) 0<br>1 (++++) 0<br>1 (++++) 0<br>1 (++++) 0<br>1 (+++++) 0<br>1 (+++++) 0<br>1 (+++++) 0<br>1 (++++++) 0<br>1 (+++++++) 0<br>1 (++++++++++++++++++++++++++++++++++++ | ■ 100K ×    299                                                                                                    |                                                                                   | IN CD Pages<br>IN Pages Taxantions                                                |
|                                                                                                    | Madigan's Tr<br>Info Request For                                                                                                    | 2 Drag a text fram<br>label. It should l<br>as the NAME lab<br>with the solid lin | e next to the NAME<br>be the same height<br>el and finish in line<br>he above it. |
|                                                                                                    | Complete the following form and detailed information about the requested too Name: e-Mail:                                                                                                    | urs will be e-mailed to you.                                                      | Buttom and Forms     Madia     SWF Previou                                        |

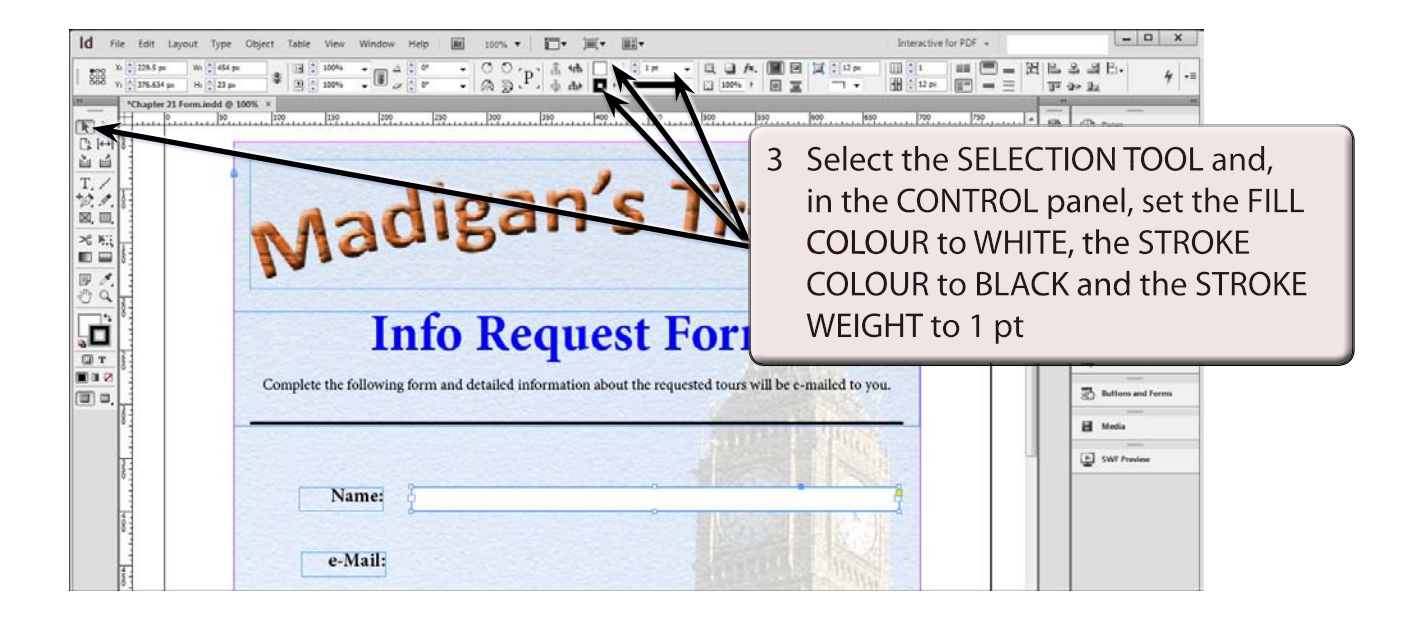

### **B** Creating the Text Field

The text frame now needs to be converted into a text field.

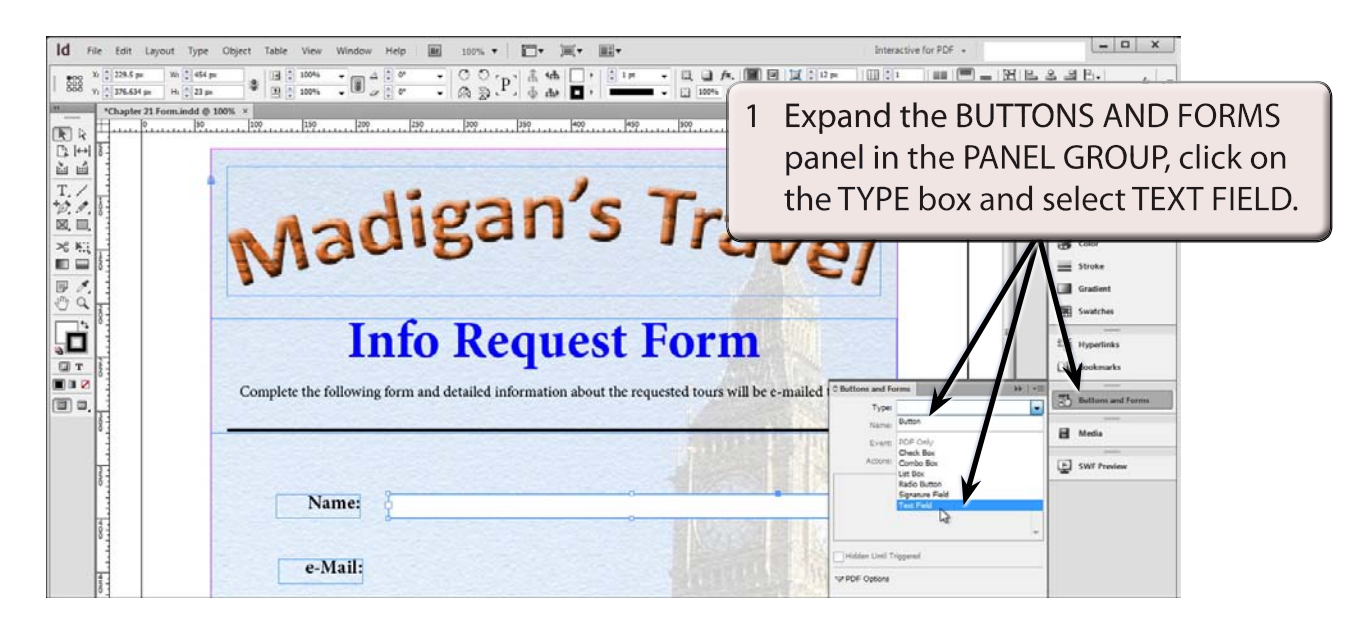

#### NOTE: A text frame can also be converted to a text field by displaying the OBJECT menu, highlighting INTERACTIVE and selecting CONVERT TO TEXT FIELD.

| Buttons and Fo<br>Type:<br>Name:<br>Event: | rms        Text Field       Customer Name       On Release or Tap | 2 | In the BUTTONS AND FORMS panel<br>set the NAME box to CUSTOMER<br>NAME and press <enter> or<br/><return>.</return></enter> |
|--------------------------------------------|-------------------------------------------------------------------|---|----------------------------------------------------------------------------------------------------|
| Actions:                                   | (No Actions Added)                                                | 3 | No ACTIONS need to be set as this is<br>a FIELD that just collects data, not a<br>BUTTON that executes something.          |

4 The PDF OPTIONS need to be set.

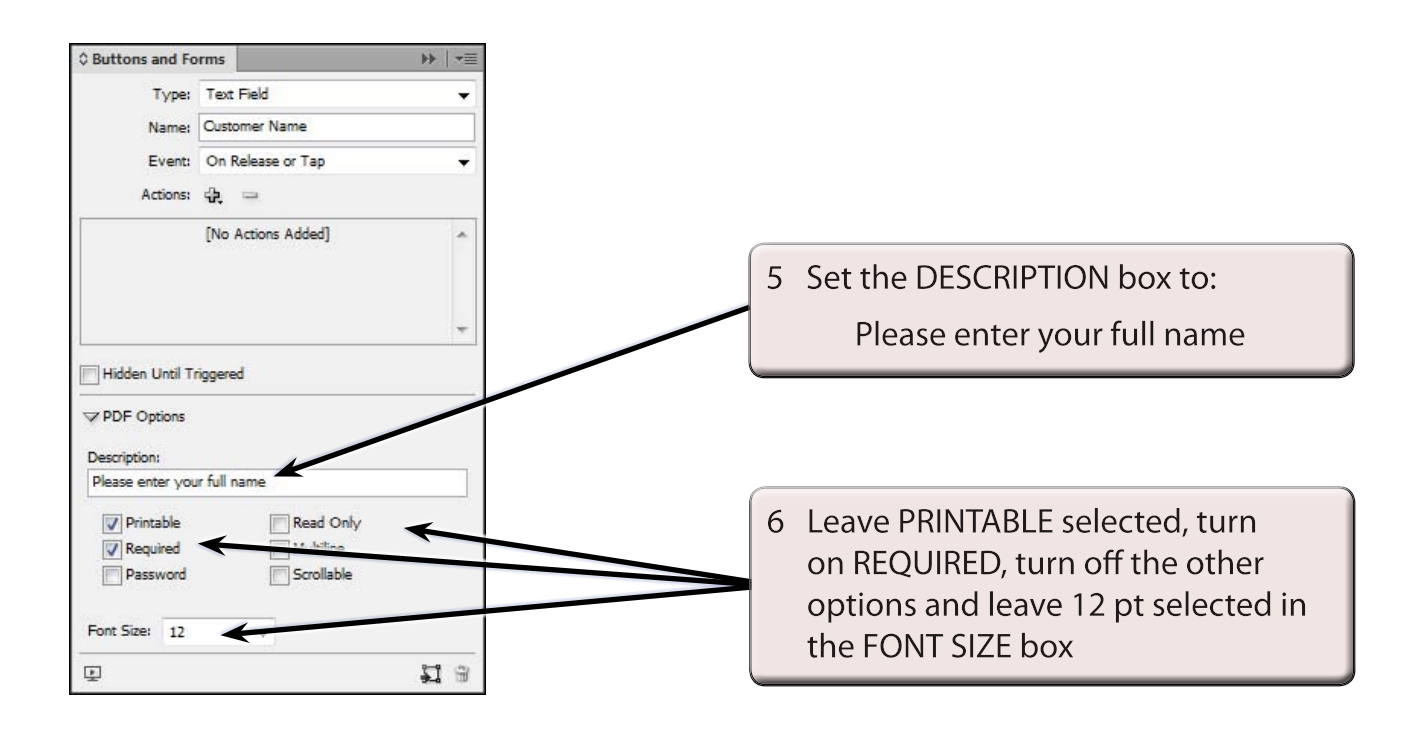

- NOTE: i The DESCRIPTION will appear as a tool tip when a user hovers their mouse pointer over the field in Acrobat.
  ii Turning on REQUIRED means that the field must have data
  - entered into it before the form can be submitted.

### C Duplicating a Text Field

The previous steps could be repeated to add an e-mail text field, but it is easier to duplicate the NAME field and adjust its settings.

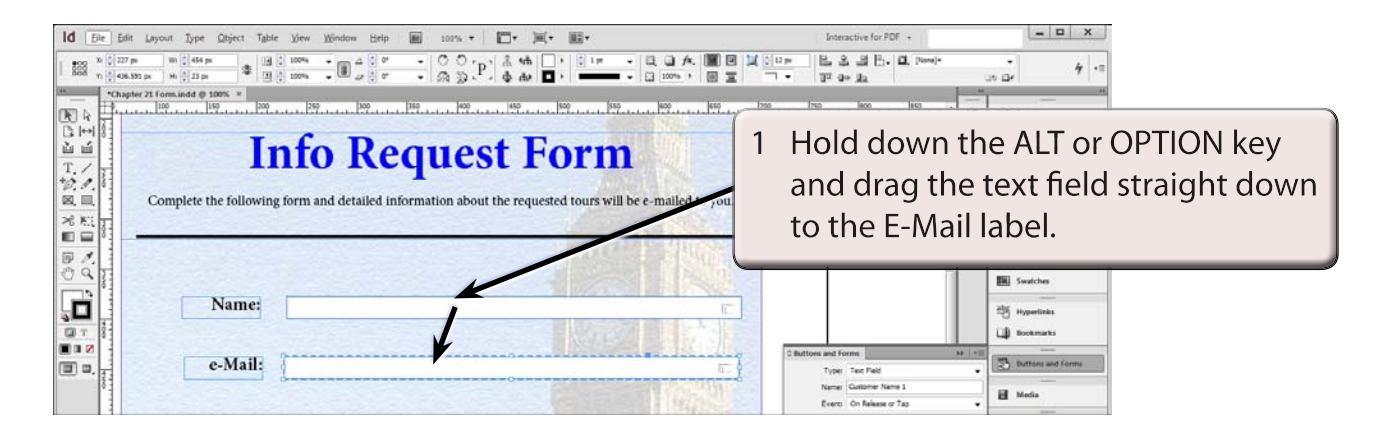